## Using e-audio books on a Kindle fire

Open the Silk browser (the white globe with the orange 'S' swirl in it).

Click on BOOKMARKS near the top of the screen

Click on one click digital home

Click on sign in.

User name and password are already set up so just click on the sign in button.

(If it already says 'Patricia' then you are signed in)

Type an author or title in the search box. A list of files is displayed

Click on the one of interest. If a book is available you will see a yellow 'CHECK OUT' box. Click on it.

Once you have done that there are 3 tabs below the picture of the book.

Click on the chapter tab and then click on the chapter you want. The story will start.

To pause or restart there is a small icon immediately below the book icon.